## Guide Step by Step to Self-Uplift Login Suspension

| Step                                                                                                    | CGS iTrade Website                                                                                                    | Mobile Application                                                                                                    |
|----------------------------------------------------------------------------------------------------|----------------------------------------------------------------------------------------------------|----------------------------------------------------------------------------------------------------|
| Step 1:<br>Click on "Forgot Password"                                                                                                    | <ul> <li>✓ Online Share Trading</li> <li>MEMBER LOGIN         <ul> <li>User ID</li> <li>Password</li> <li>Password</li> <li>ITrade v3.0 (ENGLISI▼ Go</li> <li>Click Here If you have forgotten your password</li> <li>Click Here If you have yet to register as a member</li> <li>Click Here If you on ot receive your iTrade Registration Email (For Client Online Onboarding Client)</li> </ul> </li> </ul>                                                                                                    | International International In |
| <ul> <li>Step 2:</li> <li>Key in your User ID.</li> <li>Tick the checkbox of "I'm not a robot".</li> <li>Click "Retrieve Hint" button.</li> <li>Answer to hint.</li> <li>Tick the checkbox of 'I'm not a robot' and hit the "Submit" button.</li> </ul> Note <ul> <li>"I'm not a robot" is only applicable to iTrade Website.</li> </ul>                                                                                  | FORGOT PASSWORD         Please provide an answer to your hint. A six digits numeric code will be sent over to you, please login using this code.         User ID       Retrieve Hint         Hint to       Retrieve Hint         Answer to       Hint         Hint       Hint         Submit       I'm not a robot         Submit       Submit                                                                                                    | Forgot Password  Enter User ID  Please enter your ID to retrieve hint  User ID  Next                                                                                                    |
| <ul> <li>Step 3:</li> <li>A temporary password will be sent to your registered email.</li> <li>Login iTrade with your username &amp; temporary code.</li> <li>Change to new password.</li> <li>Now you should be able to login again.</li> </ul> Note <ul> <li>"I'm not a robot" is only applicable to iTrade Website. The Account suspension will be removed once you have successfully changed your password.</li></ul> | Change password<br>Please change your password using the existing password<br>Old Password / Temporary Code<br>Code Password / Temporary Code<br>Code Password / Tempo | <ul> <li>✓ Old Password / Temporary Code</li> <li>Enter Password</li> <li>Please enter your current and new password</li> <li>Old Password / Temporary Code</li> <li>Image: Image: Image</li></ul>            |